INSTITUTO DA SEGURANÇA SOCIAL, I.P. GABINETE DE PLANEAMENTO E ESTRATÉGIA

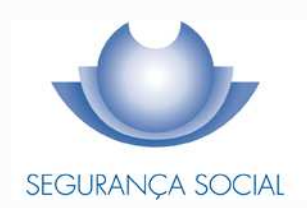

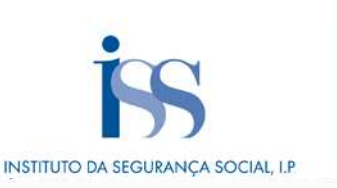

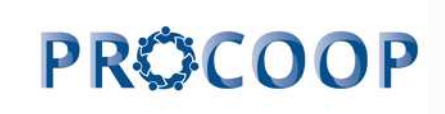

#### **FICHA TÉCNICA**

#### TÍTULO

AUTOR

Manual de Apoio à Formalização de Pedidos de Demonstração de Interesse (DI) 2023

#### PROPRIEDADE Instituto da Segurança Social, I.P.

Gabinete de Planeamento e Estratégia

#### RESPONSÁVEL

GPE/UEAI/NAICF

Av. 5 de Outubro, n.º 175 – 13º andar 1069 - 451 - Lisboa Telefone: 300 512 370 E-mail: <u>iss-procoop@seg-social.pt</u> www.seg-social.pt

#### DATA DE PUBLICAÇÃO

26 de outubro de 2023 - versão 2.0

## ÍNDICE

| Introdução4                                                                                                    |
|----------------------------------------------------------------------------------------------------|
| CAPÍTULO 1                                                                                                    |
| Formalização e submissão de pedidos de Demonstração de Interesse (DI) /DI/20236                                                 |
| P1 - Como formalizar um pedido de demonstração de interesse (DI)?7                                                              |
| CAPÍTULO 2<br>P2 - Como formalizar um pedido de demonstração de interesse (DI) a NOVO acordo de                                 |
| 1 Separador: INSTITUICÃO                                                                                                    |
| 2 Separador: CANDIDATURA15                                                                                                    |
| 3 Separador: EQUIPAMENTO17                                                                                                    |
| 4 Separador: RESPOSTA SOCIAL19                                                                                                  |
| 5 Separador: FINANCIAMENTO22                                                                                                    |
| 6 Separador: DOCUMENTOS25                                                                                                    |
| CAPÍTULO 3<br>P3 - Como formalizar o pedido de demonstração de interesse para <u>REVISÃO</u> de um <u>ACORDO</u> de cooperação? |

| cooperação?                                                                                 |          |
|---------------------------------------------------------------------------------------------|----------|
| P3.1 - Que informação deve inserir no formulário para revisão de um acordo de cooperação er | n vigor? |
|                                                                                             | 30       |
| 1 Separador: INSTITUIÇÃO                                                                    | 30       |
| 2 Separador: CANDIDATURA                                                                    | 32       |
| 3 Separador: EQUIPAMENTO                                                                    | 34       |
| 4 Separador: RESPOSTA SOCIAL                                                                | 35       |
| 5 Separador: FINANCIAMENTO                                                                  | 39       |
| 6 Separador: DOCUMENTOS                                                                     | 41       |
| P4 - Como consultar os pedidos efetuados no âmbito da Demonstração de Ir                    | nteresse |
| (DI)?                                                                                       | 44       |
| P5 - Como alterar o(s) pedidos (s) efetuado(s) no âmbito da Demonstração de ir              | nteresse |
| (DI)?                                                                                       | 45       |
| P6 - Como anular o(s) pedidos (s) efetuado(s) no âmbito da Demonstração de in               | nteresse |
| (DI)?                                                                                       | 46       |
|                                                                                             |          |

## INTRODUÇÃO

A cooperação entre o Estado e as instituições particulares de solidariedade social ou legalmente equiparadas, assume uma importância central e vital ao nível do desenvolvimento de serviços, respostas e equipamentos sociais para a proteção social dos cidadãos.

Com a publicação da <u>Portaria n.º 100/2017, de 7 de março</u> foi criado o Programa de Celebração ou Alargamento de Acordos de Cooperação para o Desenvolvimento de Respostas Sociais (PROCOOP), estabelecendo as regras para o alargamento da cooperação estabelecida entre o Estado, através do Instituto de Segurança Social, I. P., e as IPSS ou legalmente equiparadas, por via da celebração de novos acordos de cooperação ou de alargamento de acordos vigentes.

Com o objetivo de simplificar procedimentos e garantir maior eficácia e celeridades ao processo de seleção das respostas, que reúnem as condições e os requisitos necessários à celebração de acordos, foi alterado o regulamento do PROCOOP com a publicação da <u>Portaria n.º 143/2021, de 9 de julho</u>

Através do Despacho n.º 9132/2023, publicado a 6 de setembro, a Secretária de Estado da Inclusão, aprovou o 1.º Aviso de abertura de candidaturas de 2023 ao PROCOOP (Programa de Celebração ou Alargamento de Acordos de Cooperação para o Desenvolvimento de Respostas Sociais).

De acordo com o n.º 1 da Norma III, no âmbito do referido Aviso, foram elegíveis as seguintes respostas típicas:

- Estrutura Residencial para Pessoas Idosas (ERPI);
- Centro de Dia;
- Serviço de Apoio Domiciliário (SAD);
- Centro de Atividade e Capacitação para a Inclusão (CACI);
- Lar Residencial;
- Centro de Apoio à Vida Atendimento;
- Centro de Apoio à Vida Atendimento e Acolhimento.

De acordo com o n.º 4 da Norma III do referido aviso, cabe ao Instituto da Segurança Social, I.P. divulgar no sítio da internet da Segurança Social, os termos da formalização

dos pedidos para celebração de novos acordos de cooperação e de revisão de acordos em vigor relativos às respostas sociais típicas e atípicas consideradas prioritárias.

Os pedidos de Demonstração de Interesse 2023, são destinados a todas as entidades do setor social e solidário, que desenvolvam ou pretendam desenvolver respostas sociais, no âmbito da Rede de Serviços e Equipamentos Sociais (RSES), com vista à celebração de novos acordos, revisão de acordos existentes e/ou aumento do custo utente contratualizado, para as seguintes respostas sociais:

|                      |                       | Centro de Apoio Familiar e Aconselhamento Parental (CAFAP) nas modalidades<br>de Preservação Familiar, Reunificação Familiar e/ou Ponto de Encontro Familiar                                                        | Com capacidade máxima definida até 100 famílias, até ao limite de 80%<br>dos utentes, face à capacidade instalada.                                                                                                    |
|----------------------|-----------------------|----------------------------------------------------------------------------------------------------|----------------------------------------------------------------------------------------------------|
| Respostas<br>Típicas | Respostas<br>Típicas  | Centro de Atendimento, Acompanhamento e Reabilitação Social para Pessoas<br>com Deficiência e Incapacidade (CAARPD) nas modalidades de Atendimento e<br>Acompanhamento e Atendimento, Acompanhamento e Reabilitação | Sem capacidade máxima definida, até ao limite de 95 % dos utentes,<br>face à capacidade instalada;                                                                                                    |
|                      |                       | Residência de Autonomização e Inclusão (RAI)                                                                                                    | Com capacidade máxima definida de 5 lugares e até ao limite de 100 %<br>dos utentes, face à capacidade instalada                                                                                                    |
| ſ                    |                       | Casa de Abrigo                                                                                                    | Com capacidade máxima definida de 30 utentes, até ao limite de 100% dos utentes, face à capacidade instalada;                                                                                                    |
|                      | Respostas<br>Atípicas | Comunidade de Inserção nas modalidades sem alojamento e com alojamento                                                                                                    | Sem alojamento, com capacidade máxima definida de 100 lugares, até<br>ao limite de 100% dos utentes, face à capacidade instalada.<br>Com alojamento, com capacidade máxima definida de 30 lugares, até ao<br>limite de 100% dos utentes, face à capacidade instalada. |
|                      |                       | Intervenção precoce                                                                                                    | Com a capacidade máxima definida de 80 utentes até ao limite de 100% dos utentes, face à capacidade instalada                                                                                                    |

## CAPÍTULO 1

Formalização e submissão de pedidos de Demonstração de Interesse (DI) 1/DI/2023 para as seguintes respostas sociais:

1. Respostas Típicas:

**1.1. Centro de Apoio Familiar e Aconselhamento Parental (CAFAP)** nas modalidades Preservação Familiar, Reunificação Familiar e/ou Ponto de Encontro Familiar;

1.2. Centro de Atendimento, Acompanhamento e Reabilitação Social para
Pessoas com Deficiência e Incapacidade (CAARPD) nas modalidades
Atendimento e Acompanhamento e Atendimento, Acompanhamento e
Reabilitação;

**1.3. Residência de Autonomização e Inclusão** (RAI).

- 2. Respostas Atípicas:
  - 2.1. Casa de Abrigo;
  - **2.2. Comunidade de Inserção**, na modalidade com alojamento e sem alojamento;

#### 2.3. Intervenção precoce.

O prazo para preenchimento do formulário para a formalização dos pedidos de Demonstração de Interesse (DI), decorre **entre 6 e 26 de outubro**.

O pedido de demonstração de interesse encontra-se formalizado quando é preenchido pela Instituição e **submetido** *on-line*, com sucesso, o formulário disponibilizado no perfil de cada entidade na Segurança Social Direta.

## <u>Só nestes termos o pedido de demonstração de interesse para as respostas</u> sociais a cima descritas será considerado como válido.

Durante o preenchimento do formulário, o utilizador tem a oportunidade de gravar os seus dados e respetivas informações, assim como, a possibilidade de proceder a modificações e/ou correções ao seu formulário, caso este ainda não tenha sido submetido e se encontre a decorrer o prazo ora estabelecido para o efeito, com vista à formalização do pedido de "*Demonstração de Interesse (DI)*" para as respostas sociais indicadas.

Se, a entidade necessitar de proceder a alterações ao formulário, entretanto já submetido deverá, na Segurança Social Direta, menu:

## "Ação Social> Acordos de Cooperação> Candidatura a acordo de cooperação> Consultar candidaturas", proceder da seguinte forma:

- 1. Selecione o formulário que pretende alterar e clique em Ações;
- 2. Selecione a opção Alterar;
- 3. Faça as alterações e depois clique em Gravar;
- 4. Clique em **Submeter** (nova submissão, alterando a anterior).

Caso assim o entenda, a entidade poderá igualmente anular o pedido de demonstração de interesse (*DI*) para a resposta social.

A este propósito, refere-se que, findo o respetivo período de formalização de pedidos de demonstração de interesse (*DI*), apenas os pedidos que se encontrem no estado "**SUBMETIDO**" serão considerados aceites e válidos.

Os restantes pedidos de demonstração de interesse que, após terminado o período de submissão, se encontrem nos restantes estados serão ignorados e não serão considerados.

#### P1 - Como formalizar um pedido de demonstração de interesse (DI)?

O pedido f*ormalizado no âmbito da Demonstração de Interesse (DI)* é apresentado **por** Instituição e por resposta social.

Podem ser formalizados tantos pedidos de demonstração de interesse (*DI*) para as respostas sociais, *por Instituição*, tantas as respostas que tenham, com o propósito de celebração ou revisão de acordos de cooperação.

Após aceder ao perfil da Instituição na Segurança Social Direta, no separador "*Ação Social*" localiza a possibilidade de aceder a "Candidatar a Acordo de Cooperação":

#### 1.º Separador:

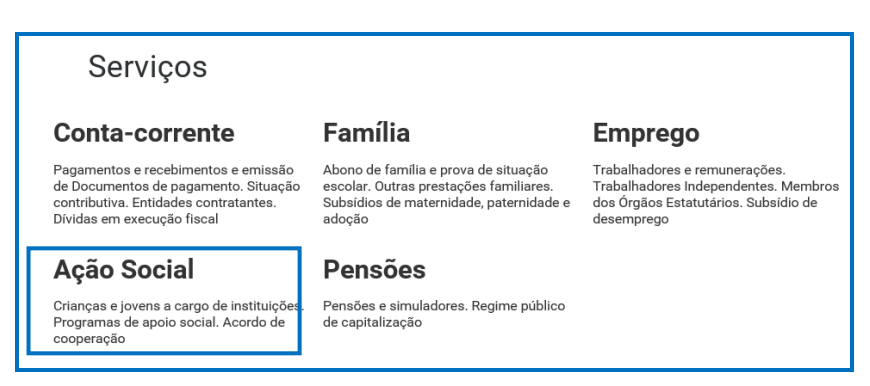

#### 2.º Separador:

| Início         | a | Ação Social                                                                                                    |
|----------------|---|----------------------------------------------------------------------------------------------------|
| Conta-corrente | , | Acordos e Protocolos de Cooperação                                                                                          |
| Família        | > | Frequências mensais de utentes em IPSS. Candidaturas de acordos de cooperação. Candidaturas de<br>Protocolos de Cooperação. |
| Emprego        | > | Programa de Alargamento da Rede de Equipamentos Sociais                                                                     |
| Ação Social    | > | Candidatar ao programa de alargamento da rede de equipamentos sociais                                                       |
| Pensões        | > | Instituição Particular de Solidariedade Social                                                                              |

#### 3.º Separador:

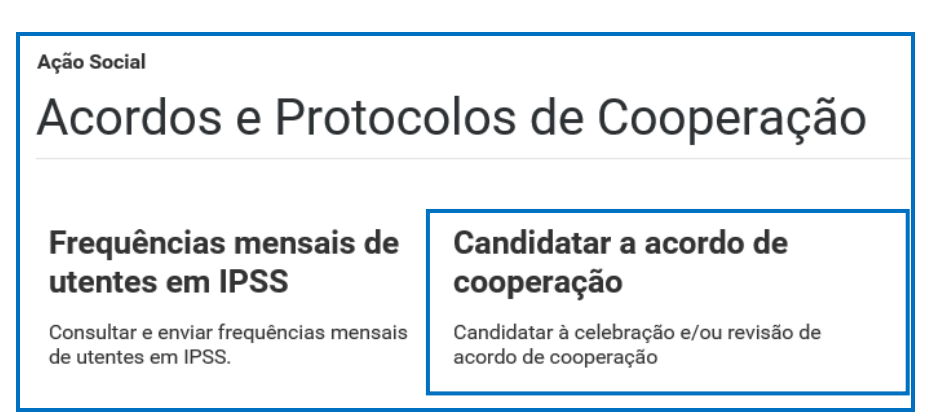

A entidade pode demonstrar o seu interesse na celebração de um "Novo Acordo de Cooperação" ou na revisão de um "Acordo de Cooperação existente e em vigor",

para o desenvolvimento das seguintes respostas sociais:

- Centro de Apoio Familiar e Aconselhamento Parental (CAFAP) nas modalidades Preservação Familiar, Reunificação Familiar e/ou Ponto de Encontro Familiar:
- Centro de Atendimento, Acompanhamento e Reabilitação Social para Pessoas com Deficiência e Incapacidade (CAARPD) nas modalidades:
  - Atendimento e Acompanhamento;
  - Atendimento, Acompanhamento e Reabilitação.
- Residência de Autonomização e Inclusão (RAI)
- Casa de Abrigo
- Comunidade de Inserção
  - > Com alojamento;
  - Sem alojamento.
- Intervenção precoce

## CAPÍTULO 2

# P2 Como formalizar um pedido de demonstração de interesse (DI) a NOVO acordo de cooperação?

A entidade deve selecionar obrigatoriamente a *resposta social* para a qual pretende formalizar o *pedido de demonstração de interesse (DI)*, com vista à celebração de um novo acordo de cooperação.

## Em Ação Social> Acordos de Cooperação> Candidatar a acordo de cooperação> *Candidatar-se a um novo acordo.*

A entidade deve selecionar obrigatoriamente a *resposta social* para a qual pretende efetuar o pedido, com vista à celebração de um novo acordo de cooperação.

> Selecionar a área da resposta social a que pretende efetuar o pedido.

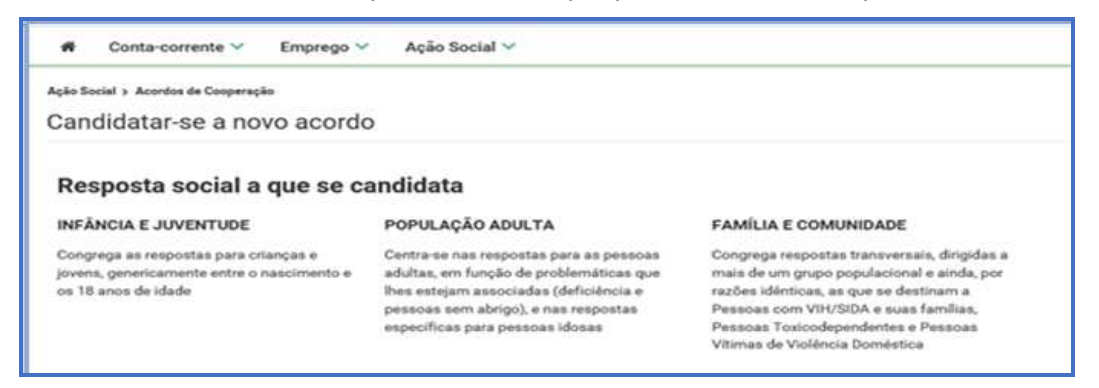

CAFAP:

- > Selecionar a área da resposta social INFÂNCIA E JUVENTUDE.
- Selecionar a área da resposta social CRIANÇAS E JOVENS EM SITUAÇÃO DE PERIGO:

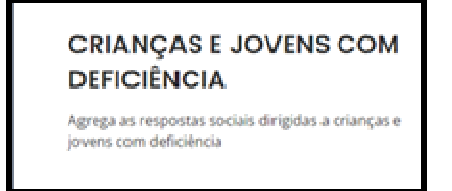

- E, por fim, selecione a resposta social, alvo do pedido à demonstração de interesse (*DI*): <u>CAFAP</u>:
- > Deverá selecionar posteriormente uma das modalidades de CAFAP:
  - 1. Preservação familiar;
  - 2. Reunificação familiar;
  - 3. Ponto de encontro familiar.

#### CAARPD:

- > Selecionar a área da resposta social **POPULAÇÃO ADULTA**.
- > Selecionar a área da resposta social PESSOAS ADULTAS COM DEFICIÊNCIA:

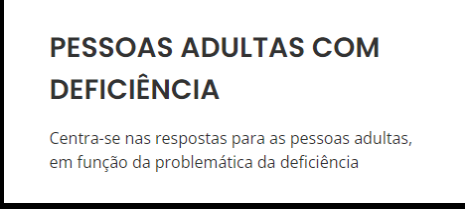

- E, por fim, selecione a resposta social, alvo do pedido à demonstração de interesse (*DI*): <u>CAARPD</u>.
- > Deverá selecionar posteriormente uma das modalidades de CAARPD:
  - 1. Atendimento e Acompanhamento;
  - 2. Atendimento, Acompanhamento e Reabilitação.

۶

#### RAI:

- > Selecionar a área da resposta social **POPULAÇÃO ADULTA**.
- > Selecionar a área da resposta social PESSOAS ADULTAS COM DEFICIÊNCIA:

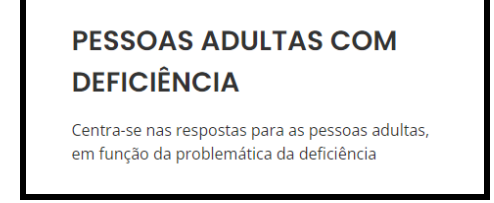

E, por fim, selecione a resposta social, alvo do pedido à demonstração de interesse (*DI*): <u>RAI</u>.

#### CASA DE ABRIGO:

- > Selecionar a área da resposta social FAMÍLIA E COMUNIDADE.
- Selecionar a área da resposta social PESSOAS VÍTIMAS DE VIOLÊNCIA DOMÉSTICA:

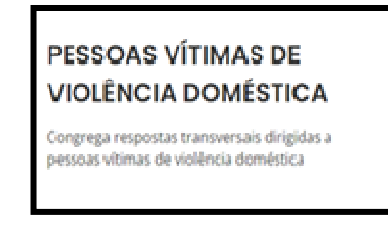

E, por fim, selecione a resposta social, alvo do pedido à demonstração de interesse (DI): <u>CASA ABRIGO</u>.

<u>(DI) 2023</u>

#### COMUNIDADE DE INSERÇÃO:

- > Selecionar a área da resposta social FAMÍLIA E COMUNIDADE.
- > Selecionar a área da resposta social FAMÍLIA E COMUNIDADE EM GERAL:

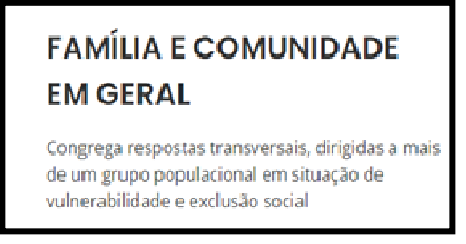

E, por fim, selecione a resposta social, alvo do pedido à demonstração de interesse (*DI*): <u>COMUNIDADE DE INSERÇÃO</u>.

> Deverá selecionar posteriormente uma das modalidades de <u>COMUNIDADE DE</u> INSERÇÃO:

- 1. Com alojamento;
- 2. Sem alojamento.

#### **INTERVENÇÃO PRECOCE:**

- > Selecionar a área da resposta social INFÂNCIA E JUVENTUDE.
- Selecionar a área da resposta social CRIANÇAS E JOVENS COM DEFICIÊNCIA:

CRIANÇAS E JOVENS COM DEFICIÊNCIA Agrega as respostas sociais dirigidas a crianças e jovens com deficiência

E, por fim, selecione a resposta social, alvo do pedido à demonstração de interesse (*DI*): <u>INTERVENÇÃO PRECOCE.</u>

#### ANTES DE INICIAR O PREENCHIMENTO DO SEU FORMULÁRIO

Por forma a dar cumprimento ao artigo 8.º e ao n.º 3 do artigo 9.º do Regulamento do PROCOOP, <u>em momento anterior à submissão do pedido</u>, a entidade deve garantir junto do Centro Distrital de Segurança Social, ou através da SSDireta > AçãoSocial > IPSS ou <u>http://eportugal.gov.pt/pt/fichas-de-enquadramento/fundacoes-e-pessoas-coletivas-de-utilidade-publica</u>

1. Se cumpriu com as normas legais e regulamentares em vigor referentes à eleição, designação e recondução dos membros dos seus órgãos sociais, nomeadamente se

procedeu à entrega das atas referentes à última eleição e respetiva tomada de posse, acompanhadas dos certificados dos registos criminais de todos os membros dos órgãos;

2. Se detém informação atualizada no sistema de informação SISSCOOP, no que respeita à sua identificação, à frequência das respostas sociais dos acordos de cooperação em vigor e ao número de utentes extra acordo nas referidas respostas sociais.

- > **Ter na sua posse os** seguintes documentos:
- Licença de utilização do edificado ou declaração da autarquia de isenção;
- Documentos comprovativos da legitimidade de utilização e da titularidade das infraestruturas:
  - o Certidão permanente do registo predial atualizada em nome da entidade;

 o ou <u>Contrato de comodato</u>, por um período de 2 anos ou mais, sem cláusula de rescisão ou reversão nesse período, <u>acompanhado da respetiva</u> <u>certidão permanente do registo predial atualizada</u> em nome do comodante;

 o ou <u>Contrato de arrendamento</u>, por um período de 2 anos ou mais, <u>acompanhado da respetiva certidão permanente do registo predial</u> <u>atualizada</u> em nome do proprietário;

- Parecer de aprovação das medidas de autoproteção e/ou relatório de vistoria e respetivo parecer de aprovação das medidas de autoproteção e/ou inspeção regular relativo às condições de segurança e/ou pedido de inspeção regular com o respetivo comprovativo de pagamento;
- Projeto de funcionamento da nova resposta social e da respetiva atividade, do qual devem constar os seguintes elementos:
  - Breve caracterização, identificação e objetivos da resposta social;
  - o Nome do equipamento, morada e localização;
  - o Identificação das entidades parceiras;

 Relação dos recursos humanos/pessoal, com identificação de categorias profissionais e tempos de afetação à resposta social e com a especificação das habilitações profissionais do diretor técnico afeto à resposta social a rever ou a contratar, no caso de novo acordo de cooperação;

- o Tabela de comparticipações dos utentes/famílias;
- Projeto de regulamento interno;

 Modelo de contrato de prestação de serviços ou de alojamento, quando aplicável;

• Programa de intervenção/plano de atividades.

#### > Proceder à Autorização e Certificação

| <ul> <li>Autorização e certificação</li> </ul>                                                                                                    |
|----------------------------------------------------------------------------------------------------|
| Asseguro, enquanto entidade concorrente/promotora da candidatura apresentada que estão cumpridos os seguintes requisitos:                                                                                                    |
| <ul> <li>O registo da entidade, nos termos do Estatuto das IPSS ou legalmente equiparadas, aprovado em anexo ao Decreto-lei n.º 119/83 de 25 de fevereiro, na<br/>redação atual, quando aplicável;</li> </ul>                                                                                                    |
| A verificação de que a resposta social candidata desenvolvida ou a desenvolver se enquadra nos objetivos estatutários da entidade;                                                                                                    |
| <ul> <li>Os titulares dos órgãos da entidade se encontrem em exercício legal de mandato;</li> </ul>                                                                                                    |
| <ul> <li>A verificação do cumprimento do disposto no artigo 21.º- A do Estatuto das IPSS;</li> </ul>                                                                                                    |
| <ul> <li>Possuir a situação regularizada perante a administração fiscal e a segurança social;</li> </ul>                                                                                                    |
| <ul> <li>Manter atualizada no SISSCOOP, toda a informação referente à entidade, cumprindo o disposto no n.º 1 do artigo 8.º da Portaria n.º 143/2021, de 9 de ju<br/>que procede à alteração do Regulamento do PROCOOP, previsto no art 6.º da Portaria n.º 100/2017, de 7 de março;</li> </ul>                                                                                                    |
| <ul> <li>Possuir a situação regularizada quanto ao cumprimento das obrigações contabilisticas, mediante a apresentação de contas à segurança social, quando<br/>aplicável.</li> </ul>                                                                                                    |
| Declaro que a informação que prestar é verdadeira e completa.                                                                                                    |
| Comprometo-me a apresentar os meios de prova para validar as informações prestadas.                                                                                                    |
| Foi autorizada, no Portal das Finanças ( <u>www.portaldasfinancas.gov.pt</u> ) no perfil e com as credenciais de acesso que esta entidade possui, a consulta da situ tributária da entidade pelo Instituto da Segurança Social, I.P. (NIF 505 305 500).                                                                                                    |
| As falsas declarações são punidas nos termos da lei.                                                                                                    |
| Declaro e certifico que as informações prestadas correspondem à verdade e não omitem qualquer informação relevante para decisão do processo em questão.                                                                                                    |
| Todos os dados pessoais apresentados serão objeto de tratamento pelo Instituto de Segurança Social, LP. para os fins a que se destina o presente formulário<br>serão conservados pelo prazo estritamente necessário à prossecução desses fins. O Instituto de Segurança Social, LP. compromete-se a proteger os dados<br>pessoais da entidade concorrente e a cumprir as suas obrigações de acordo com o Regulamento Geral de Proteção de Dados (RGPD) e a Lei de Proteção de<br>Dados Pessoais (LPDP) Lei n.º 58/2019, de 8 de agosto, na sua atual redação. Para mais informações sobre a proteção de dados, consulte o site <u>www.seg.</u><br>social nt |
|                                                                                                    |
| Voltar Autorizo e certific                                                                                                    |

## Após a seleção da *resposta social*, iniciar o <u>preenchimento do pedido de</u> <u>demonstração de interesse (DI).</u>

Existem 6 separadores de preenchimento obrigatório, sendo:

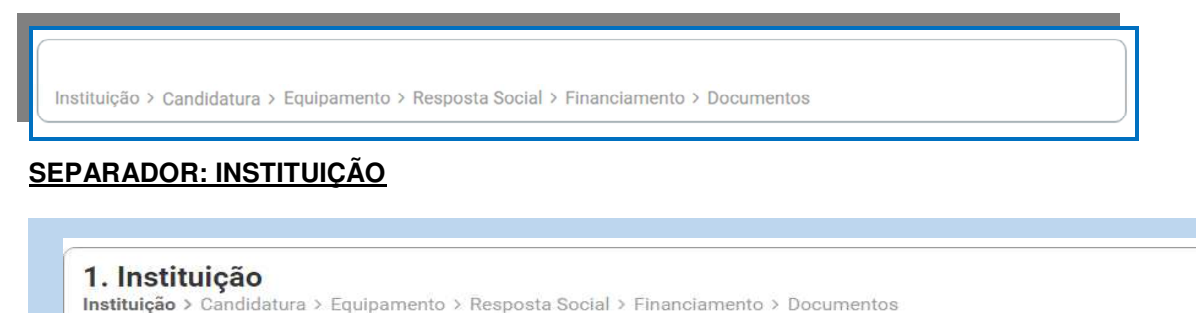

Deve ser indicada a natureza jurídica e o estatuto da entidade, devendo assim:

Preencher a sua natureza jurídica de acordo com o registo de constituição de pessoa coletiva de direito privado e respetivos estatutos;

| 1. Instituição<br>Instituição > Candidatura > Equipamento > Resposta Social > Financiamento > Documentos |  |
|----------------------------------------------------------------------------------------------------|--|
| Caracterização da instituição                                                                            |  |
| Natureza jurídica *                                                                                      |  |

A entidade deve identificar a sua natureza jurídica, conforme consta do seu registo e natureza de constituição, podendo tratar-se de:

- Associação de Solidariedade Social
- Associação Mutualista
- Instituto de Organização Religiosa (IOR)
- Outro IOR (Centro Social Paroquial)
- Irmandade ou Santa Casa da Misericórdia
- Fundação de Solidariedade Social
- União, Federação ou Confederação
- Casa do Povo
- Cooperativa de Solidariedade Social
- Organização Não Governamental (ONG), entre outras;

Selecionada a opção "Sim", a entidade deve inserir a restante informação solicitada, quanto ao registo de IPSS ou legalmente equiparada.

| Caracterização da instituição   |                                              |  |
|---------------------------------|----------------------------------------------|--|
| Natureza jurídica *             |                                              |  |
| Selecione                       | ►                                            |  |
| Tem estatuto de IPSS ou legalmo | ente equiparada? * 1 Data de registo na DGSS |  |
| Publicação no D.R. nº           | Data publicação                              |  |
| Série                           | Página(s)                                    |  |

#### > Data de registo:

Inscrever a data de inscrição na Direção-Geral da Segurança Social (DGSS).

#### Publicação no Diário da República:

Se e quando aplicável, a entidade deve proceder à inclusão da respetiva informação relativa à publicação no Diário da República (número, série, páginas

e data de publicação) da concessão de Declaração de Utilidade Pública (*no caso das IPSS e legalmente equiparadas, aquando do reconhecimento do seu estatuto*).

A informação inserida pode ser guardada através da opção Guardar rascunho.

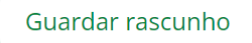

#### SEPARADOR: CANDIDATURA

**2. Candidatura** Instituição > **Candidatura >** Equipamento > Resposta Social > Financiamento > Documentos

Deve selecionar a resposta social relativamente à qual pretende efetuar o pedido, com vista à celebração de um novo acordo de cooperação, respetivamente.

| 2. Candidatura<br>Instituição > Candidatura > Equipamento > Resposta Social > Financiamento > Documentos |  |
|----------------------------------------------------------------------------------------------------|--|
| Resposta social a que se candidata                                                                       |  |
| Resposta social *                                                                                        |  |
| Selecione a resposta social                                                                              |  |

|                       | Centro de Apoio Familiar e Aconselhamento Parental (CAFAP) nas modalidades<br>de Preservação Familiar, Reunificação Familiar e/ou Ponto de Encontro Familiar                                                        | Com capacidade máxima definida até 100 famílias, até ao limite de 80%<br>dos utentes, face à capacidade instalada.                                                                                                    |
|-----------------------|----------------------------------------------------------------------------------------------------|----------------------------------------------------------------------------------------------------|
| Respostas<br>Típicas  | Centro de Atendimento, Acompanhamento e Reabilitação Social para Pessoas<br>com Deficiência e Incapacidade (CAARPD) nas modalidades de Atendimento e<br>Acompanhamento e Atendimento, Acompanhamento e Reabilitação | Sem capacidade máxima definida, até ao limite de 95 % dos utentes,<br>face à capacidade instalada;                                                                                                    |
|                       | Residência de Autonomização e Inclusão (RAI)                                                                                                    | Com capacidade máxima definida de 5 lugares e até ao limite de 100 % dos utentes, face à capacidade instalada                                                                                                    |
|                       | Casa de Abrigo                                                                                                    | Com capacidade máxima definida de 30 utentes, até ao limite de 100% dos utentes, face à capacidade instalada;                                                                                                    |
| Respostas<br>Atípicas | Comunidade de Inserção nas modalidades sem alojamento e com alojamento                                                                                                    | Sem alojamento, com capacidade máxima definida de 100 lugares, até<br>ao limite de 100% dos utentes, face à capacidade instalada.<br>Com alojamento, com capacidade máxima definida de 30 lugares, até ao<br>limite de 100% dos utentes, face à capacidade instalada. |
|                       | Intervenção precoce                                                                                                    | Com a capacidade máxima definida de 80 utentes até ao limite de 100% dos utentes, face à capacidade instalada                                                                                                    |

Neste separador é solicitada a informação genérica quanto ao número de utentes a abranger pela resposta social, sempre por referência às regras definidas, designadamente quanto à capacidade máxima de referência definida para a resposta social, bem como a consequente percentagem limite máxima (%) de utentes, face à capacidade instalada e/ou capacidade autorizada.

Desta forma, a entidade deve proceder à caracterização genérica da resposta social, nomeadamente quanto ao número de utentes a abranger por acordo, devendo por isso indicar:

> O número de utentes a abranger do acordo de cooperação que pretende celebrar:

| Caracterização da candidatura           |                            |  |
|-----------------------------------------|----------------------------|--|
| Tipo Acordo *                           | Nº de utentes a abranger * |  |
| Selecione o tipo acordo 🛛 🗸 🗸 🗸 🗸 🗸 🗸 🗸 |                            |  |

<u>O número de utentes para a resposta social, não pode ser superior à percentagem</u> (%) máxima de utentes a abranger, face à capacidade instalada.

<u>Na resposta social CAFAP, no conjunto das 3 modalidades, não pode ser ultrapassado o limite de 100 famílias.</u>

> Registe os dados e contactos do Responsável pelo pedido:

| Responsável pela cand | idatura (pessoa de contato) | ) |
|-----------------------|-----------------------------|---|
| Nome                  |                             |   |
| Cargo                 |                             |   |
| Telefone de contato   | ]                           |   |
| Telefone alternativo  | ]                           |   |
| E-mail                | ]                           |   |
|                       |                             |   |

#### > Responsável pelo pedido de demonstração de interesse

Elementos de identificação da pessoa que a entidade pretende que seja responsável pelo pedido à demonstração de interesse (*DI*) e que será contatada pelos serviços do Instituto da Segurança Social, IP para esclarecimentos.

#### > Breve caracterização e fundamentação do pedido

A entidade, por referência à resposta social, deve ainda efetuar uma caracterização e **fundamentação** da importância e relevância da mesma, ou

seja, da pertinência do pedido que vai formalizar no âmbito da demonstração de interesse.

| Fundamentação                              |             |
|--------------------------------------------|-------------|
| Breve caracterização e fundamentação da ca | ndidatura * |
|                                            |             |
|                                            |             |
|                                            |             |
|                                            |             |
|                                            |             |
|                                            |             |
|                                            |             |
|                                            |             |
| 2000 caracteres restantes                  |             |

#### SEPARADOR: EQUIPAMENTO

**3. Equipamento** Instituição > Candidatura > **Equipamento >** Resposta Social > Financiamento > Documentos

Informação quanto ao equipamento onde se desenvolve a resposta social e sua respetiva localização.

| Equi     | pamento                           |
|----------|-----------------------------------|
| O equipa | mento já se encontra registado? * |
| Sim      | ⊖ Não                             |

 Ao selecionar a opção "Sim", serão sempre disponibilizados automaticamente os estabelecimentos associados à entidade, devendo selecionar o estabelecimento social onde se insere a resposta social.

| Equipamento                                 |   |                                   |
|---------------------------------------------|---|-----------------------------------|
| O equipamento já se encontra registado? * 🧼 |   |                                   |
| ● Sim ○ Não                                 |   |                                   |
|                                             |   |                                   |
| Caracterização do equipamento               |   |                                   |
| Designação do equipamento * 🧹               |   | Capacidade da resposta social * 🚯 |
| Selecione o equipamento                     | • |                                   |
| Data de conclusão/alargamento da resposta   |   | 101100                            |
|                                             |   |                                   |

 Ao selecionar a opção "Não", a entidade deve proceder ao registo da localização e do nome do seu equipamento no respetivo campo do formulário do equipamento social onde se insere a respetiva resposta social.

| Equipamento                      |                      |                              |        |
|----------------------------------|----------------------|------------------------------|--------|
| O equipamento já se encontra reg | jistado? *           |                              |        |
| ⊖ Sim ⊙ Não <                    |                      |                              |        |
| Morada * 🧹                       |                      |                              |        |
| Distrito *                       | Concelho *           | Freguesia *                  |        |
| Selecione o distrito             | Selecione o concelho | ✓ Selecione a freguesia      |        |
| Localidade *                     | Código-postal *      |                              |        |
|                                  |                      |                              |        |
| Caracterização d                 | o equipamento        |                              |        |
| Designação do equipamento *      |                      | Capacidade da resposta socia | l * () |
|                                  | ~                    |                              | -      |

#### > Indique a Capacidade da resposta social:

 Registe o número máximo de utentes que a resposta social pode comportar, por referência ao espaço físico do equipamento social e constante do último parecer técnico emitido pelos Serviços da Segurança Social.

## <u>O número máximo de utentes que a resposta social pode comportar, corresponde à capacidade máxima definida.</u>

| Caracterização do equipamento |   |                                   |
|-------------------------------|---|-----------------------------------|
| Designação do equipamento *   | ~ | Capacidade da resposta social * 🖲 |
|                               |   |                                   |

#### > Indique a Data de conclusão/alargamento da resposta social:

- Nos casos em que o equipamento não foi construído por um Organismo do Estado a data de conclusão da resposta, corresponde: à data da licença de utilização do edificado emitida pela Câmara Municipal, onde se encontra instalada e/ou implementada a resposta social.
- Nos casos em que o equipamento foi construído por Organismo do Estado a data de conclusão da resposta, corresponde: à data de conclusão da obra ou à data de emissão do último parecer técnico

*emitido pelos Serviços da Segurança Social*, o qual determina a capacidade máxima da resposta social.

| Capacidade da resposta social * 🜖 |
|-----------------------------------|
| <ul> <li>▼</li> </ul>             |
|                                   |

Neste campo do formulário de pedido de demonstração de interesse, não poderá ser inscrita uma data posterior à data em que a entidade pretende submeter o pedido de demonstração de Interesse 2023.

A data a inscrever pela entidade na "*Data de conclusão/alargamento da resposta social candidata*" não pode ser nunca posterior ao <u>dia 26 de outubro de 2023</u>, data limite para a submissão de pedidos de Demonstração de Interesse, sendo:

 à data da licença de utilização do edificado emitida pela Câmara Municipal, onde se encontra instalada e/ou implementada a resposta social

<u>Ou,</u>

 à data de conclusão da obra ou à data de emissão do último parecer técnico emitido pelos Serviços da Segurança Social, determinando a capacidade máxima da resposta social.

#### SEPARADOR: RESPOSTA SOCIAL

**4. Resposta Social** Instituição > Candidatura > Equipamento > **Resposta Social >** Financiamento > Documentos

A entidade deverá efetuar uma breve e sucinta caracterização da resposta social objeto do pedido de Demonstração de Interesse.

- > Caso a resposta social não se encontre a funcionar:
  - Selecione a opção "Não" e preencha os campos relativos à licença utilização emitida pela Câmara Municipal, ao parecer da ANEPC e, ainda, ao parecer da Autoridade de Saúde.

| Caracterização da resposta social                                                              |
|------------------------------------------------------------------------------------------------|
| A resposta social está a funcionar? *<br>O Sim                                                 |
| A resposta social tem licença de utilização emitida pela Câmara Municipal?                     |
| ● Sim ○ Não                                                                                    |
| Data da licença                                                                                |
|                                                                                                |
| A resposta social tem parecer das condições de segurança emitido pela ANPC? 🚯                  |
| ● Sim ○ Não                                                                                    |
| Data do parecer                                                                                |
| 5                                                                                              |
| A resposta social tem parecer das condições higio-sanitárias emitido pela Autoridade de Saúde? |
| ● Sim ○ Não                                                                                    |
| Data do parecer                                                                                |
|                                                                                                |

Se a resposta social não estiver em funcionamento, deve selecionar a opção "Não" e avançar para o separador "Financiamento".

| Caracterização da resposta social                                                                                            |                         |   |
|----------------------------------------------------------------------------------------------------|-------------------------|---|
| A resposta social está a funcionar? *                                                                                        |                         |   |
| ⊖ Sim () Não                                                                                                    |                         |   |
| A resposta social tem licença de utilização emitida pela Câmara Municipal?                                                   |                         |   |
| <ul> <li>Onni 		 nuo 		 </li> <li>A resposta social tem parecer das condições de segurança emitido pela ANPC? 		 </li> </ul> |                         |   |
| ⊖ Sim ● Não                                                                                                    |                         |   |
| A resposta social tem parecer das condições higio-sanitárias emitido pela Autoridade de Saúde? *                             |                         |   |
| ⊖ Sim 		 ● Não                                                                                                    |                         |   |
|                                                                                                    |                         |   |
| Guardar rascunho                                                                                                    |                         |   |
|                                                                                                    |                         |   |
|                                                                                                    |                         |   |
| Anterior: Equipamento                                                                                                    | Seguinte: Financiamento | • |

- Caso a resposta social já se encontre a funcionar, ou seja, <u>detém Licença de</u> <u>Funcionamento</u>, mas não possui acordo de cooperação (não aplicável à Intervenção Precoce):
  - Selecione a opção "Sim" e registe o n.º da licença de funcionamento emitida pela Segurança Social e restantes dados solicitados constantes

da mesma. Registe igualmente o número de utentes a frequentar a resposta social e a data de entrada em funcionamento.

| Caracterização da resp                  | osta social              |                         |
|-----------------------------------------|--------------------------|-------------------------|
| A resposier cial está a funcionar? *    |                          |                         |
| Licenciamento                           |                          |                         |
| Nº licença de funcionamento *           | Data da licença          | Capacidade autorizada * |
|                                         |                          |                         |
| Nº de utentes a frequentar a resposta * | Entrada em funcionamento |                         |
|                                         |                          |                         |

 Para os restantes campos e/ou perguntas deste separador, caso selecione a opção "Sim", preencha obrigatoriamente as datas solicitadas, ou seja, deve preencher os campos relativos à licença utilização emitida pela Câmara Municipal, aos pareceres da ANEPC e da Autoridade de Saúde.

| Caracterização da respo                                                                                                    | sta social                              |                         |
|----------------------------------------------------------------------------------------------------|-----------------------------------------|-------------------------|
| A resposta social está a funcionar? *<br>() Sim () Não                                                                                |                                         |                         |
| Licenciamento                                                                                                    |                                         |                         |
| № licença de funcionamento *                                                                                                    | Data da licença                         | Capacidade autorizada * |
|                                                                                                    | aaaa-mm-dd 🗎                            |                         |
| № de utentes a frequentar a resposta *                                                                                                | Entrada em funcionamento                |                         |
|                                                                                                    | aaaa-mm-dd 🗎                            |                         |
| <ul> <li>Sim O Não</li> <li>Data da licença</li> <li>aaaa-mm-dd</li> <li>A resposta social tem parecer das condições de so</li> </ul> | egurança emitido pela ANEPC? 🚯          |                         |
| ● Sim () Não                                                                                                    |                                         |                         |
| Data do parecer<br>aaaa-mm-dd                                                                                                    |                                         |                         |
| A resposta social tem parecer das condições higic<br>Sim Não                                                                          | o-sanitárias emitido pela Autoridade de | e Saúde? *              |
| Data do parecer                                                                                                    |                                         |                         |

#### SEPARADOR: FINANCIAMENTO

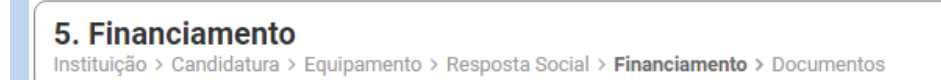

Identifique se a infraestrutura da resposta social foi financiada ou apoiada por programas ou outras medidas de âmbito nacional ou comunitário.

- Se a resposta social não foi financiada ou apoiada por programa ou medida de âmbito nacional ou comunitário:
  - Selecionar a opção "Não" e avançar de imediato para o separador "Documentos".

| Financiamento de Infraestruturas                                                                                |
|----------------------------------------------------------------------------------------------------|
| A resposta social foi financiada ou apoiada por programa ou medida, de âmbito nacional ou comunitário?<br>O Sim |
| Guardar rascunho                                                                                                |
| <ul> <li>Anterior: Resposta Social</li> <li>Seguinte: Documentos</li> <li>Seguinte: Documentos</li> </ul>       |

- Se a resposta social foi financiada ou apoiada por programa ou medida de âmbito nacional ou comunitário:
  - Selecionar a opção "Sim";
  - Selecionar a origem do último financiamento;
  - Registar a informação do último financiamento, se aplicável.

<u>(DI) 2023</u>

| 5. Financiamento                      | ento > Resposta Social > <b>Financiamento &gt;</b> Do | cumentos                          |
|---------------------------------------|-------------------------------------------------------|-----------------------------------|
| Financiamento de                      | Infraestruturas                                       |                                   |
| A resposta social foi financiada ou a | poiada por programa ou medida, de âmbito ı            | nacional ou comunitário?          |
| ● Sim O Não                           |                                                       |                                   |
| Qual a origem do financiamento? *     |                                                       |                                   |
| O Comunitário O Nacional              |                                                       |                                   |
| Programa *                            |                                                       | Medida de apoio *                 |
|                                       |                                                       |                                   |
| Código de candidatura *               | Ano de aprovação de candidatura *                     | Ano de conclusão de candidatura * |
|                                       |                                                       |                                   |
| Nº de lugares financiados *           | Einanciamento total anrovado * 0                      |                                   |
|                                       |                                                       | E                                 |
|                                       |                                                       |                                   |
| Componente comunitária *              | Componente nacional * Cor                             | nponente privada *                |
| €                                     | €                                                     | €                                 |
| Outras observações (descrição de fir  | anciamentos anteriores) *                             |                                   |
|                                       | and an entry                                          |                                   |
|                                       |                                                       |                                   |
|                                       |                                                       |                                   |
|                                       |                                                       |                                   |
|                                       |                                                       |                                   |
|                                       |                                                       |                                   |
| 2000 caracteres restantes             |                                                       |                                   |

Refira-se que, no âmbito dos pedidos de demonstração de interesse de 2023, só são consideradas as candidaturas a lugares em respostas sociais não abrangidos por isenção de procedimento de candidatura ao PROCOOP.

Caracterizar se o pedido de demonstração de interesse foi financiado por programa ou medida de âmbito nacional ou comunitário:

- Em caso afirmativo, identificar a origem do financiamento, ou seja, se comunitário ou nacional.
- Identificar ainda:
  - Designação do Programa e da respetiva Medida;
  - Código da candidatura.
- Registar igualmente a informação relevante quanto à candidatura:
- Ano de Aprovação: inscrever o ano em que o termo de aceitação da decisão de aprovação e/ou contrato de comparticipação financeira foi outorgado entre a entidade e o Gestor.

- Ano de Conclusão: inscrever o ano em que a obra (p. exemplo, de raiz, remodelação, adaptação ou ampliação) do equipamento onde se encontra instalada a resposta social, terminou (<u>conclusão da obra</u>).
- Número de lugares da resposta: inscrever apenas, para a resposta social, o número de lugares que foram efetivamente financiados pelo programa ou medida nacional ou comunitário.

Registar a informação financeira do projeto de investimento nacional ou comunitário aprovado que financiou a resposta, de acordo com os montantes financeiros constantes do termo de aceitação da decisão de aprovação ou do contrato de comparticipação financeira que foi outorgado entre a entidade e o Gestor, sendo:

- Componente comunitária;
- Componente nacional;
- Componente privada.
- Caso tenham existido outros financiamentos preencha o campo "Outras Observações e descrição de financiamentos anteriores", com a indicação do(s) financiamento(s) anterior(es).

#### SEPARADOR: DOCUMENTOS

#### 6. Documentos

Instituição > Candidatura > Equipamento > Resposta Social > Financiamento > **Documentos** 

Documentos necessários a anexar ao formulário online, ou seja, com o seu pedido de demonstração de interesse a entidade **deve submeter (cf. Aplicável) os** seguintes **documentos, sendo**:

| Licença de utilização                                                                                                    |                                                           |                                     |
|----------------------------------------------------------------------------------------------------|-----------------------------------------------------------|-------------------------------------|
| Tipo de documento                                                                                                    | Estado                                                    | Ações                               |
| Licença de utilização do edificado da resposta social ou Declaração da autarquia de isenção *                                                                                                    | Não entregue                                              | :                                   |
| Comprovativos da legitimidade de utilização e da titularidade                                                                                                    |                                                           |                                     |
| Tipo de documento                                                                                                    | Estado                                                    | Ações                               |
|                                                                                                    | Não entregue                                              | :                                   |
| Certidad de registo prediai *                                                                                                    |                                                           |                                     |
| Contrato de comodado ou Contrato de arrendamento                                                                                                    | Não entregue                                              | I                                   |
| Contrato de comodado ou Contrato de arrendamento<br>Medidas de segurança contra incêndios em edifícios e medidas de<br>Tipo de documento                                                                                                    | Não entregue<br>autoproteçã<br>Estado                     | i<br>ão <b>1</b><br>Ações           |
| Contrato de comodado ou Contrato de arrendamento Medidas de segurança contra incêndios em edifícios e medidas de Tipo de documento Parecer de aprovação das medidas de autoproteção (ANEPC)                                                                                                    | Não entregue autoproteçã Estado Não entregue              | i<br>ão<br>Ações<br>i               |
| Contrato de comodado ou Contrato de arrendamento<br>Medidas de segurança contra incêndios em edifícios e medidas de<br>Tipo de documento<br>Parecer de aprovação das medidas de autoproteção (ANEPC)<br>Relatório de vistoria e/ou inspeção (ANEPC)                                                  | Não entregue autoproteçi Estado Não entregue Não entregue | i<br>ÃO O<br>Ações<br>i<br>i        |
| Contrato de comodado ou Contrato de arrendamento<br>Medidas de segurança contra incêndios em edifícios e medidas de<br>Tipo de documento<br>Parecer de aprovação das medidas de autoproteção (ANEPC)<br>Relatório de vistoria e/ou inspeção (ANEPC)<br>Projeto de funcionamento<br>Tipo de documento | Não entregue                                              | i<br>ÃO<br>Ações<br>i<br>i<br>Ações |

#### Licença de utilização (anexo em ficheiro \*pdf)

- ✓ Licença de utilização do edificado da resposta social, emitida pela Câmara Municipal competente;
- ✓ **Ou**, declaração da autarquia de isenção da mesma.
- > Comprovativos da legitimidade de utilização e da titularidade

Neste campo, a entidade pode anexar até 2 documentos em \*pdf, sendo:

- Certidão permanente do registo predial atualizada em nome da entidade;
- Ou, um contrato de comodato, acompanhado da respetiva certidão permanente do registo predial atualizada em nome do comodante;

- Ou, um contrato de arrendamento, acompanhado da certidão permanente do registo predial atualizada em nome do proprietário.
- Medidas de Segurança Contra Incêndios em Edifícios e Respetivas Medidas de Autoproteção (anexa documentos em \*pdf)
  - ✓ Anexar o parecer de aprovação das MAP pela ANEPC;
  - ✓ E/ou anexar o relatório de vistoria acompanhado do parecer de aprovação das MAP pela ANEPC;
  - ✓ E/ou anexar a inspeção regular emitida pela ANEPC;
  - ✓ E/ou pedido de inspeção regular com o respetivo comprovativo de pagamento, quando o pedido tenha sido efetuado há menos de 90 dias.
- Projeto de funcionamento da nova resposta social e da atividade, no qual devem constar obrigatoriamente os seguintes elementos:
  - i. Breve caracterização, identificação e objetivos da resposta social;
  - ii. Nome do equipamento, morada e localização;
  - iii. Identificação das entidades parceiras;
  - Relação dos recursos humanos/pessoal, com identificação de categorias profissionais e tempos de afetação à resposta social e com a especificação das habilitações profissionais do diretor técnico afeto à resposta social a rever ou a contratar, no caso de novo acordo de cooperação;
  - v. Tabela de comparticipações dos utentes/famílias;
  - vi. Projeto de regulamento interno;
  - vii. Modelo de contrato de prestação de serviços ou de alojamento, quando aplicável;
  - viii. Programa de intervenção/plano de atividades.

**Nota:** Todos os documentos que compõem o **Projeto de Funcionamento** da nova resposta social e da atividade devem ser convertidos e submetidos num único documento em suporte \*.pdf

Após a anexação de todos os documentos, a entidade deve **Submeter o** pedido de demonstração de interesse.

# Os documentos referentes à legitimidade de utilização e da titularidade e a licença de utilização são de submissão obrigatória.

No que respeita à submissão dos documentos referentes às Medidas de Segurança Contra Incêndios em Edifícios e Respetivas Medidas de Autoproteção, a mesma não pode ser dispensada, com exceção dos edifícios e recintos da utilização-tipo I, das 1.ª e 2.ª categorias de risco.

#### UTILIZAÇÃO-TIPO I (HABITACIONAIS)

Os fatores de risco são: altura da UT e o número de pisos abaixo do plano de referência, nos termos do Quadro II.

|           | Valores máximos referentes à utilização-tipo I |                                                                      |  |
|-----------|------------------------------------------------|----------------------------------------------------------------------|--|
| Categoria | Altura da UT I                                 | Número de pisos ocupados pela UT I abaixo<br>plano de referência (*) |  |
| 1.ª       | ≤ 9 m                                          | ≤1                                                                   |  |
| 2.*       | ≤ 28 m                                         | ≤3                                                                   |  |
| 3.*       | ≤ 50 m                                         | ≤ 5                                                                  |  |
| 4.ª       | > 50 m                                         | > 5                                                                  |  |

Quadro I – Categorias de risco da UT I

(\*) Não são contabilizados os pisos destinados exclusivamente a instalações e equipamentos técnicos que apenas impliquem a presença de pessoas para fins de manutenção e reparação, e/ou disponham de instalações sanitárias.

A UT I é classificada na categoria de risco imediatamente superior, quando algum dos critérios indicados não for satisfeito.

Os documentos podem ser dispensados, no caso das RAI, caso a utilização tipo I da resposta social se enquadre na 1.ª ou na 2.ª categoria de risco Nestes casos, a entidade deve colocar uma declaração (formato \*.PDF) referindo na que categoria de risco referindo nomeadamente o(s) piso(s) em que se situam.

Só com a inserção de todos os documentos é que é possível avançar e submeter o pedido de demonstração de interesse.

Após submissão com sucesso é gerada a seguinte mensagem:

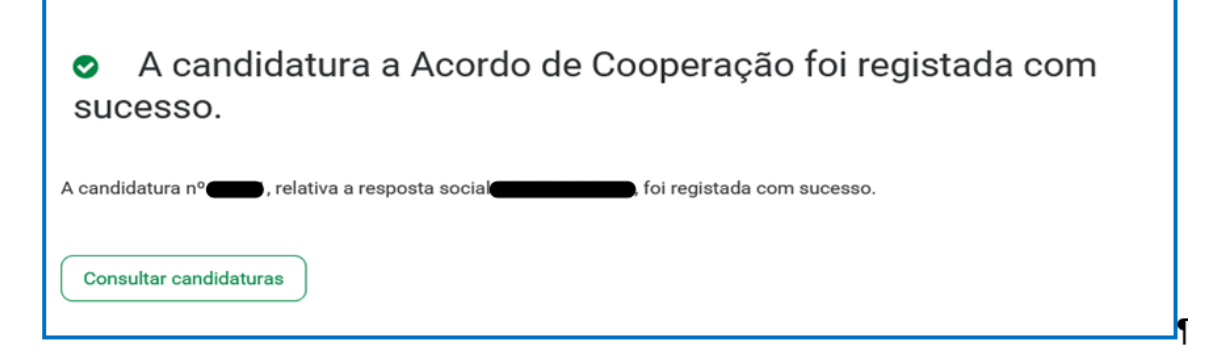

#### CAPÍTULO 3

P3 - Como formalizar o pedido de demonstração de interesse para <u>REVISÃO</u> de um <u>ACORDO</u> de cooperação?

Em Ação Social> Acordos e Protocolos de Cooperação> Candidatura a acordo de cooperação> *Revisão de Acordo de Cooperação*.

Selecionar o acordo de cooperação já existente que pretende rever; Neste separador são disponibilizados todos os acordos que a entidade detêm para as respostas sociais elegíveis.

| Nº acordo | Resposta social | Data celebração         | Nº utentes abrangidos | Açõe      |
|-----------|-----------------|-------------------------|-----------------------|-----------|
| 201       |                 | References and a second |                       | 1         |
| Nº acordo | Pernosta social | Data celebração         | Candidatura a revisão | de acordo |
| 201       |                 |                         |                       | ì         |
| Nº acordo | Resposta social | Data celebração         | Nº utentes abrangidos | Açõe      |
| 201       |                 |                         |                       | :         |

## ANTES DE INICIAR O PREENCHIMENTO DO SEU FORMULÁRIO

Por forma a dar cumprimento ao artigo 8.º e ao n.º 3 do artigo 9.º do Regulamento do PROCOOP, <u>em momento anterior à submissão do pedido</u>, a entidade deve garantir junto do Centro Distrital de Segurança Social, ou através da SSDireta > Ação Social > IPSS ou através da página <u>http://eportugal.gov.pt/pt/fichas-de-enquadramento/fundacoes-e-pessoas-coletivas-de-utilidade-publica</u>

1. Se cumpriu com as normas legais e regulamentares em vigor referentes à eleição, designação e recondução dos membros dos seus órgãos sociais, nomeadamente se procedeu à entrega das atas referentes à última eleição e respetiva tomada de posse, acompanhadas dos certificados dos registos criminais de todos os membros dos órgãos;

2. Se detém informação atualizada no sistema de informação SISSCOOP, no que respeita à sua identificação, à frequência das respostas sociais dos acordos de

cooperação em vigor e ao número de utentes extra acordo nas referidas respostas sociais.

- > Ter na sua posse os seguintes documentos:
  - Licença de utilização do edificado ou declaração da autarquia de isenção;
  - Documentos comprovativos da legitimidade de utilização e da titularidade das infraestruturas:
    - o Certidão permanente do registo predial atualizada em nome da entidade;
    - ou <u>Contrato de comodato</u>, por um período de 2 anos ou mais, sem cláusula de rescisão ou reversão nesse período, <u>acompanhado da respetiva certidão</u> <u>permanente do registo predial atualizada</u> em nome do comodante;
    - ou <u>Contrato de arrendamento</u>, por um período de 2 anos ou mais, acompanhado da respetiva certidão permanente do registo predial atualizada em nome do proprietário.
  - Parecer de aprovação das medidas de autoproteção e/ou relatório de vistoria e respetivo parecer de aprovação das medidas de autoproteção e/ou inspeção regular relativo às condições de segurança e/ou pedido de inspeção regular com o respetivo comprovativo de pagamento.
- > **Proceder à** Autorização e Certificação:

| Asseguro, enquanto entic                                                                                                    | de concorrente/promotora da candidatura apresentada que estão cumpridos os seguintes requisitos:                                                                                                    |
|----------------------------------------------------------------------------------------------------|----------------------------------------------------------------------------------------------------|
| <ul> <li>O registo da entidade,<br/>redação atual, quando</li> </ul>                                                              | os termos do Estatuto das IPSS ou legalmente equiparadas, aprovado em anexo ao Decreto-lei n.º 119/83 de 25 de fevereiro, na plicável;                                                                                                    |
| <ul> <li>A verificação de que a</li> </ul>                                                                                        | sposta social candidata desenvolvida ou a desenvolver se enquadra nos objetivos estatutários da entidade;                                                                                                    |
| <ul> <li>Os titulares dos órgãos</li> </ul>                                                                                       | la entidade se encontrem em exercício legal de mandato;                                                                                                    |
| <ul> <li>A verificação do cumpr</li> </ul>                                                                                        | nento do disposto no artigo 21.º- A do Estatuto das IPSS;                                                                                                    |
| <ul> <li>Possuir a situação regu</li> </ul>                                                                                       | arizada perante a administração fiscal e a segurança social;                                                                                                    |
| <ul> <li>Manter atualizada no s<br/>que procede à alteraçã</li> </ul>                                                             | SSCOOP, toda a informação referente à entidade, cumprindo o disposto no n.º 1 do artigo 8.º da Portaria n.º 143/2021, de 9 de ju<br>do Regulamento do PROCOOP, previsto no art 6.º da Portaria n.º 100/2017, de 7 de março;                                                                                                    |
| <ul> <li>Possuir a situação regu<br/>aplicável.</li> </ul>                                                                        | arizada quanto ao cumprimento das obrigações contabilísticas, mediante a apresentação de contas à segurança social, quando                                                                                                    |
| Declaro que a informação                                                                                                    | que prestar é verdadeira e completa.                                                                                                    |
| Comprometo-me a apres                                                                                                    | star os meios de prova para validar as informações prestadas.                                                                                                    |
| oi autorizada, no Portal<br>ributária da entidade pel                                                                             | ss Finanças ( <u>www.portaldasfinancas.gov.pt</u> ) no perfil e com as credenciais de acesso que esta entidade possui, a consulta da situ<br>Instituto da Segurança Social, L. <mark>P. (NIF SOS 305 500).</mark>                                                                                                    |
| As falsas declarações são                                                                                                    | unidas nos termos da lei.                                                                                                    |
|                                                                                                    |                                                                                                    |
| Declaro e certifico qu<br>em questão.                                                                                             | as informações prestadas correspondem à verdade e não omitem qualquer informação relevante para decisão do processo                                                                                                    |
| rodos os dados pessoais<br>ierão conservados pelo p<br>pessoais da entidade con<br>Dados Pessoais (LPDP) Le<br><u>iocial pt</u> . | vresentados serão objeto de tratamento pelo Instituto de Segurança Social, LP. para os fins a que se destina o presente formulário<br>izo estritamente necessário à prossecução desses fins. O Instituto de Segurança Social, LP. compromete-se a proteger os dados<br>irrente e a cumprir as suas obrigações de acordo com o Regulamento Geral de Proteção de Dados (RGPD) e a Lei de Proteção de<br>x.º 58/2019, de 8 de agosto, na sua atual redação. Para mais informações sobre a proteção de dados, consulte o site <u>www.seg</u> : |
|                                                                                                    |                                                                                                    |

E, por fim, pode iniciar o <u>preenchimento do pedido de demonstração de</u> <u>interesse</u>.

P3.1 - Que informação deve inserir no formulário para revisão de um acordo de cooperação em vigor?

A informação que cada entidade deve registar no respetivo formulário de pedido de demonstração de interesse encontra-se devidamente organizados por "**Separadores**".

Existem 6 separadores de preenchimento obrigatório, sendo:

Instituição > Candidatura > Equipamento > Resposta Social > Financiamento > Documentos

#### SEPARADOR: INSTITUIÇÃO

 $\triangleright$ 

1. Instituição Instituição > Candidatura > Equipamento > Resposta Social > Financiamento > Documentos

Neste separador a entidade vai ter de preencher a informação relevante referente à sua natureza jurídica e estatuto.

Preencher a sua natureza jurídica de acordo com o registo de constituição de pessoa coletiva de direito privado e respetivos estatutos.

| Caracterização da institui | rão |  |  |
|----------------------------|-----|--|--|
|                            | ζαΟ |  |  |

A entidade deve identificar a sua natureza jurídica, conforme consta do seu registo e natureza de constituição, podendo tratar-se de:

- Associação de Solidariedade Social
- Associação Mutualista
- Instituto de Organização Religiosa (IOR)
- Outro IOR (Centro Social Paroquial)
- Irmandade ou Santa Casa da Misericórdia
- Fundação de Solidariedade Social
- União, Federação ou Confederação

- Cooperativa de Solidariedade Social
- Casa do Povo
- Organização Não Governamental (ONG), entre outras
- > Indique se tem estatuto de IPSS ou legalmente equiparada:
  - Ao selecionar a opção "Não", a respetiva entidade deve avançar de imediato para o separador "Candidatura".

| Caracterização da instituição                      |                         |
|----------------------------------------------------|-------------------------|
| Natureza jurídica *                                |                         |
| Selecione                                          |                         |
| Tem estatuto de IPSS ou legalmente equiparada? * 🟮 |                         |
| ⊖ Sim ● Não                                        |                         |
|                                                    | Seguinte: Candidatura 🔶 |

 Selecionada a opção "Sim", a entidade deve inserir a restante informação solicitada, quanto ao registo de IPSS ou legalmente equiparada.

| Caracterização d                | a instituição        | )                       |
|---------------------------------|----------------------|-------------------------|
|                                 |                      |                         |
| Natureza jurídica *             |                      |                         |
| Selecione                       | ~                    |                         |
| Tem estatuto de IPSS ou legalmo | ente equiparada? * 🚯 | Data de registo na DGSS |
| Publicação no D.R. nº           | Data publicação      |                         |
|                                 |                      |                         |
| Série                           | Página(s)            |                         |
|                                 |                      |                         |

#### > Data de registo:

Inscrever a data de inscrição na Direção-Geral da Segurança Social (DGSS)

#### > Publicação no Diário da República:

Se e quando aplicável, a entidade deve proceder à inclusão da respetiva informação relativa à publicação no Diário da República (número, série, páginas e data de publicação) da concessão de Declaração de Utilidade Pública (*no caso* 

das IPSS e legalmente equiparadas aquando do reconhecimento do seu estatuto).

A informação inserida pode ser guardada através da opção Guardar rascunho.

| Caracterização (               | da instituição                                |
|--------------------------------|-----------------------------------------------|
| Natureza jurídica *            |                                               |
| Selecione                      | ~                                             |
| Tem estatuto de IPSS ou legalr | mente equiparada? * 🚺 Data de registo na DGSS |
| ● Sim 🔿 Não                    |                                               |
| Publicação no D.R. nº          | Data publicação                               |
| Série                          | Página(s)                                     |
|                                |                                               |
| Guardar rascunho               |                                               |

#### **SEPARADOR: CANDIDATURA**

| 1 |                                                                                        |
|---|----------------------------------------------------------------------------------------|
|   | 2. Candidatura                                                                         |
|   | Instituição > Candidatura > Equipamento > Resposta Social > Financiamento > Documentos |
|   |                                                                                        |

Informação genérica quanto ao número de utentes a abranger pela resposta social, cujo acordo de cooperação pretende rever, de **preenchimento obrigatório**.

| 2. Candid                | atura                        |                                |            |  |
|--------------------------|------------------------------|--------------------------------|------------|--|
| Instituição > <b>Can</b> | lidatura > Equipamento > Res | posta Social > Financiamento > | Documentos |  |
|                          |                              |                                |            |  |
| Caracter                 | zação da cana                | didatura                       |            |  |
|                          |                              |                                |            |  |
| ° de utentes a ab        | ranger *                     |                                |            |  |
|                          | 15                           |                                |            |  |
|                          | )                            |                                |            |  |
| omparticipação           | tente/mês *                  |                                |            |  |
|                          | 585,58 €                     |                                |            |  |
|                          |                              |                                |            |  |

O número de utentes a abranger corresponde ao número de utentes já abrangidos em acordo de cooperação mais o número de utentes que pretendem abranger com o pedido de revisão.

O número de utentes a colocar no campo "N.º de utentes a abranger", <u>não pode ser</u> superior à percentagem (%) máxima definida para cada resposta social, face à capacidade instalada.

## <u>Sempre se alerta, que na resposta social CAFAP, no conjunto das 3 modalidades,</u> <u>não pode ser ultrapassado o limite de 100 famílias.</u>

A entidade deve ainda inserir o custo/utente, considerando o seguinte:

Nas respostas sociais CAFAP, CAARPD e RAI, uma vez que são <u>respostas</u> <u>sociais típicas</u>, devem ser considerados os seguintes custos/utente/mês:

|        | Resposta Social Típica                        | Custo/Utente/<br>Mês |
|--------|-----------------------------------------------|----------------------|
|        | Preservação familiar                          | 157,71€              |
| CAFAP  | Reunificação familiar                         | 262,87€              |
|        | Ponto de encontro familiar                    | 249,73€              |
| CAARPD | Atendimento e Acompanhamento                  | 98,00€               |
|        | Atendimento, Acompanhamento e<br>Reabilitação | 210, 00€             |
| RAI    |                                               | 1.150,00€            |

Neste separador, é também solicitado que a entidade **identifique a pessoa que será responsável pelo pedido de demonstração de interesse** e pela prestação dos eventuais esclarecimentos, mediante a inscrição dos seus dados pessoais e contactos, assumindo especial relevância a indicação de um <u>e-mail para contacto válido</u>.

| Identificação         | do responsável | pela candidatura |  |
|-----------------------|----------------|------------------|--|
| Nome do responsável * |                | Cargo *          |  |
|                       |                |                  |  |
|                       | Contacto 2     | E-mail *         |  |
| (                     |                |                  |  |

A entidade, por referência à resposta social, deve ainda efetuar uma caracterização e **fundamentação** da importância e relevância da mesma, ou seja, da pertinência do pedido de demonstração de interesse.

| Fundamentação                                         |
|-------------------------------------------------------|
| 3reve caracterização e fundamentação da candidatura * |
|                                                       |
|                                                       |
|                                                       |
|                                                       |
|                                                       |
|                                                       |
|                                                       |
|                                                       |
| 2000 caracteres restantes                             |

#### SEPARADOR: EQUIPAMENTO

**3. Equipamento** Instituição > Candidatura > **Equipamento >** Resposta Social > Financiamento > Documentos

A informação quanto ao equipamento onde se desenvolve a resposta social e sua respetiva localização é **de preenchimento automático**. A entidade deverá apenas preencher a data de conclusão/alargamento da resposta.

| Equipamento               |                  |                                                                                                    |
|---------------------------|------------------|----------------------------------------------------------------------------------------------------|
| Morada                    |                  |                                                                                                    |
|                           |                  |                                                                                                    |
| Distrito                  | Concelho         | Freguesia                                                                                                    |
| 1000pendenopend           |                  | Reasonable in the optimization of the optimization of the optimiza |
| Localidade                | Código-postal    |                                                                                                    |
|                           |                  |                                                                                                    |
| Caracterização            | o do equipamento |                                                                                                    |
| Designação do equipamento |                  |                                                                                                    |
|                           |                  |                                                                                                    |

No campo "**Data de conclusão/alargamento da resposta**" não poderá ser inscrita uma data posterior à data em que a entidade pretende submeter o seu pedido de demonstração de interesse.

 Nos casos em que a capacidade estabelecida à data do pedido de demonstração de interesse é a mesma desde a edificação da resposta ou da celebração do acordo, a data a registar corresponde à data de emissão da licença de utilização ou à data de emissão do último parecer técnico da Segurança Social, que determinou a respetiva capacidade.

 Nos casos em que a capacidade estabelecida à data do pedido de demonstração de interesse é superior à capacidade inicialmente estabelecida e a alteração:

*não resultou da realização de obras*: a data de conclusão a registar é a do último parecer técnico dos Serviços da Segurança Social, que determinou o aumento de capacidade.

✓ resultou da realização de obras: a data de conclusão corresponde à data da última licença de utilização emitida pela Câmara Municipal.

A data a inscrever pela entidade na "*Data de conclusão/alargamento da resposta social candidata*" não pode ser nunca posterior ao <u>dia 26 de outubro de 2023</u>, data limite para submissão de pedidos de demonstração de interesse, sendo:

 à data da licença de utilização do edificado emitida pela Câmara Municipal, onde se encontra instalada e/ou implementada a resposta social.

#### <u>Ou,</u>

 à data de conclusão da obra ou à data de emissão do último parecer técnico emitido pelos Serviços da Segurança Social, determinando a capacidade máxima da resposta social.

#### SEPARADOR: RESPOSTA SOCIAL

**4. Resposta Social** Instituição > Candidatura > Equipamento > **Resposta Social >** Financiamento > Documentos

Os dados de caracterização da resposta social alvo de revisão, são disponibilizados automaticamente.

> Verifique sempre se os dados registados se encontram corretos:

Caso os dados relativos à frequência do mês ou o número de utentes não abrangidos estejam incorretos, no imediato, *proceda à sua* <u>correção</u>, na Segurança Social Direta em: *Ação Social> Acordos e Protocolos de Cooperação> Frequências mensais de utentes em IPSS.* 

Se verificar incorreções nos restantes dados (*designadamente, o número do acordo; a data de celebração, a data da última revisão, a capacidade, o número de utentes abrangidos*) solicite a sua correção para o seguinte endereço eletrónico: <u>ISS-PROCOOP@seg-social.pt</u>

|          | 4. Resposta Social<br>Instituição > Candidatura > Equipamento > Resposta Social > Financiamento > Documentos                                                                 |
|----------|----------------------------------------------------------------------------------------------------|
| C        | Caracterização da resposta social                                                                                                    |
| N'<br>-  | ° de utentes abrangidos por acordo a frequentar a resposta em Se não existir frequência registada,                                                                           |
| N'<br>-  | ° de utentes não abrangidos por acordo a frequentar a resposta em                                                                                                    |
| Б        | xistiu alteração de capacidade de resposta social após a última revisão do Acordo de Cooperação?                                                                             |
| (        | ) Sim 🔿 Não                                                                                                    |
| Ca       | apacidade atual *                                                                                                    |
| Aj<br>al | pós a data de celebração do acordo de cooperação que pretende rever, foram realizadas obras de alteração da estrutura que<br>umentaram a capacidade da resposta candidata? * |
| C        | ) Sim 💿 Nǎo                                                                                                    |

- Indique se ocorreu alguma alteração à capacidade da resposta social após a última revisão do acordo de cooperação:
  - Caso a capacidade da resposta social corresponda ao acordo celebrado ou à última revisão, selecione a opção "Não";
  - Caso tenha existido alteração à capacidade da resposta social, após a última revisão, selecione a opção "Sim";
    - Insira, de seguida, a Capacidade atual.

| Caracterização da resposta social                                                                 |
|---------------------------------------------------------------------------------------------------|
| N° de utentes abrangidos por acordo a frequentar a resposta em                                    |
| Nº de utentes não abrangidos por acordo a frequentar a resposta em                                |
| Existiu alteração de capacidade de resposta social após a última revisão do Acordo de Cooperação? |
| ● Sim ◯ Não                                                                                       |
| Capacidade atual *                                                                                |

## <u>A capacidade atual coincide com a capacidade máxima definida para a resposta</u> <u>social.</u>

- Indique se após a data de celebração do acordo em vigor foram realizadas obras de alteração da estrutura que aumentaram a capacidade de resposta:
  - Se a capacidade da resposta social é superior à capacidade inicialmente estabelecida no acordo de cooperação em vigor e que pretende rever e a alteração não resultou da realização de obras de alteração da estrutura e do edificado, selecione a opção "Não" e avance para o separador "Financiamento".

Após a data de celebração do acordo de cooperação que pretende rever, foram realizadas obras de alteração da estrutura que aumentaram a capacidade da resposta candidata? \* O Sim 
Não o Se a capacidade a considerar na resposta social é superior à capacidade

 Se a capacidade a considerar na resposta social e superior a capacidade inicialmente estabelecida no acordo, e a alteração resultou da realização de obras de alteração da estrutura do edificado, selecione a opção "Sim".

- Indique se a resposta social tem licença de utilização da Câmara Municipal, se tem parecer das condições de segurança emitido pela ANEPC e se tem parecer das condições higio-sanitárias emitido pela autoridade de saúde.
  - Ao selecionar a opção "Sim" registe sempre as respetivas Datas.

#### (DI) 2023

| Após a data de celebração do acordo de cooperação que pretende rever, foram realizadas obras de alteração da estrutura que<br>aumentaram a capacidade da resposta candidata? * |
|----------------------------------------------------------------------------------------------------|
| ● Sim ○ Não                                                                                                    |
| A alteração de capacidade da resposta social tem licença de utilização emitida pela Câmara Municipal?                                                                          |
| ● Sim ◯ Não                                                                                                    |
| Data da licença                                                                                                    |
| A alteração de capacidade da resposta social tem parecer das condições de segurança emitido pela ANPC? 🜖                                                                       |
| ● Sim ◯ Não                                                                                                    |
| Data do parecer                                                                                                    |
| A alteração de capacidade da resposta social tem parecer das condições higio-sanitárias emitido pela Autoridade de Saúde?                                                      |
| ● Sim ◯ Não                                                                                                    |
| Data do parecer                                                                                                    |

Quanto à pergunta: "*A alteração de capacidade da resposta social tem licença de utilização emitida pela Câmara Municipal?*"

 Caso a resposta à pergunta seja afirmativa, selecione a opção "Sim" e insira a data da respetiva licença da autarquia que a entidade tem na sua posse.

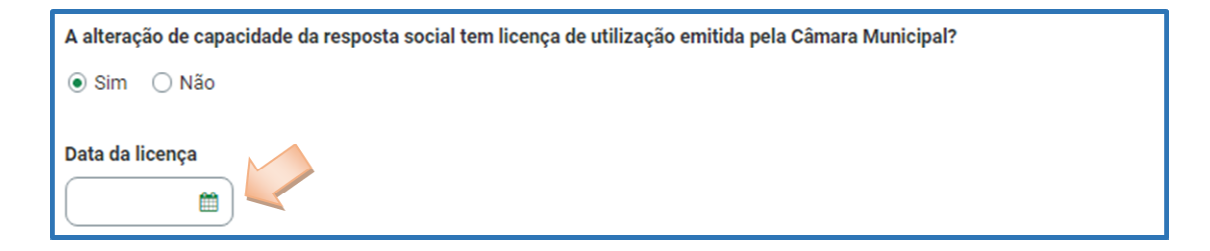

A data a inscrever pela entidade no campo destinado à "*Data da licença utilização emitida pela Câmara Municipal*" não pode ser posterior ao dia <u>26 de outubro de</u> <u>2023</u>.

- o Avance para o separador "Financiamento".
- Caso a resposta à pergunta seja negativa, selecione a opção "Não" e avance para o separador "Financiamento".

A alteração de capacidade da resposta social tem licença de utilização emitida pela Câmara Municipal? 🔿 Sim 💿 Não

#### SEPARADOR: FINANCIAMENTO

5. Financiamento Instituição > Candidatura > Equipamento > Resposta Social > Financiamento > Documentos

Identifique se a infraestrutura da resposta social foi financiada ou apoiada por programas ou outras medidas de âmbito nacional ou comunitário.

- Se a resposta social não foi financiada ou apoiada por programa ou medida de âmbito nacional ou comunitário:
  - Ao selecionar a opção "Não", a entidade deve avançar de imediato para o separador "Documentos".

| Financiamento de Infraestruturas                                                                              |   |
|----------------------------------------------------------------------------------------------------|---|
| A resposta social foi financiada ou apoiada por programa ou medida, de âmbito nacional ou comunitário?<br>Sim |   |
| Guardar rascunho                                                                                              |   |
| Anterior: Resposta Social     Seguinte: Documentos                                                            | ) |

- Se a resposta social foi financiada ou apoiada por programa ou medida de âmbito nacional ou comunitário:
  - Selecione a opção "Sim";
  - Selecione a origem do último financiamento;
  - Registe a informação do último financiamento, se aplicável.

(DI) 2023

| inanciamento de                      | Infraestruturas                                 |                                   |
|--------------------------------------|-------------------------------------------------|-----------------------------------|
|                                      |                                                 |                                   |
| resposta social foi financiada ou ap | ooiada por programa ou medida, de âmbito nacion | nal ou comunitário?               |
| Sim O Não                            |                                                 |                                   |
| ual a origem do financiamento? *     |                                                 |                                   |
| Comunitário 🔘 Nacional               |                                                 |                                   |
| 'rograma *                           |                                                 | Medida de apoio *                 |
|                                      |                                                 |                                   |
|                                      | )                                               |                                   |
| ódigo de candidatura *               | Ano de aprovação de candidatura *               | Ano de conclusão de candidatura * |
|                                      |                                                 |                                   |
| Iº de lugares financiados *          | Financiamento total aprovado * 🚯                |                                   |
|                                      | €                                               |                                   |
|                                      |                                                 |                                   |
| omponente comunitaria *              | Componente nacional * Compone                   | ente privada *                    |
| €                                    |                                                 | E                                 |
| Outras observações (descrição de fin | anciamentos anteriores) *                       |                                   |
|                                      |                                                 |                                   |
|                                      |                                                 |                                   |
|                                      |                                                 |                                   |
|                                      |                                                 |                                   |

Refira-se que, no âmbito dos pedidos de demonstração de interesse de 2023, só são consideradas as candidaturas a lugares em respostas sociais não abrangidos por isenção de procedimento de candidatura ao PROCOOP.

- Caracterizar se a resposta social foi financiada por programa ou medida de âmbito nacional ou comunitário:
  - Em caso afirmativo, identificar a origem do financiamento, ou seja, se comunitário ou nacional.
  - Identificar ainda:
    - Designação do Programa e da respetiva Medida;
    - Código da candidatura.

## Registar igualmente a informação relevante quanto ao pedido de demonstração de interesse:

 Ano de Aprovação: inscrever o ano em que o termo de aceitação da decisão de aprovação e/ou contrato de comparticipação financeira foi outorgado entre a entidade e o Gestor.

 Ano de Conclusão: inscrever o ano em que a obra de construção (p. exemplo, de raiz, remodelação, adaptação ou ampliação) do equipamento social onde se encontra instalada a resposta social, terminou (*conclusão da obra*).  Número de lugares da resposta: Inscrever apenas, para a resposta social, o número de lugares que foram efetivamente financiados pelo programa ou medida nacional ou comunitário.

- Registar a informação financeira do projeto de investimento nacional ou comunitário aprovado, de acordo com os montantes financeiros constantes do termo de aceitação da decisão de aprovação ou do contrato de comparticipação financeira foi outorgado entre a entidade e o Gestor, sendo:
  - Componente comunitária;
  - Componente nacional;
  - Componente privada.
- Caso tenham existido outros financiamentos preencha o campo "Outras Observações e descrição de financiamentos anteriores", com a indicação do(s) financiamento(s) anterior(es).

#### SEPARADOR: DOCUMENTOS

```
6. Documentos
Instituição > Candidatura > Equipamento > Resposta Social > Financiamento > Documentos
```

Com o pedido de demonstração de interesse a entidade **deve submeter** os seguintes **documentos**:

| 6. Documentos<br>Instituição > Candidatura > Equipamento > Resposta Social > Financiamento > Documentos                                                                                              |                                              |                      |
|----------------------------------------------------------------------------------------------------|----------------------------------------------|----------------------|
| Documentos a entregar                                                                                                    |                                              |                      |
| Licença de utilização                                                                                                    |                                              |                      |
| Tipo de documento                                                                                                    | Estado                                       | Ações                |
| Licença de utilização do edificado da resposta social ou Declaração da autarquia de isenção *                                                                                                    | Não entregue                                 | :                    |
| Comprovativos da legitimidade de utilização e da titularidade                                                                                                    | Estado                                       | Ações                |
| Certidão de registo predial *                                                                                                    | Não entregue                                 |                      |
|                                                                                                    |                                              | -                    |
| Contrato de comodado ou Contrato de arrendamento                                                                                                    | Não entregue                                 | :                    |
| Contrato de comodado ou Contrato de arrendamento<br>Medidas de segurança contra incêndios em edifícios e medidas de                                                                                  | Não entregue                                 | io <sup>1</sup>      |
| Contrato de comodado ou Contrato de arrendamento<br>Medidas de segurança contra incêndios em edifícios e medidas de<br>Tipo de documento                                                             | Não entregue<br>autoproteçâ<br>Estado        | i<br>i<br>Ações      |
| Contrato de comodado ou Contrato de arrendamento<br>Medidas de segurança contra incêndios em edifícios e medidas de<br>Tipo de documento<br>Parecer de aprovação das medidas de autoproteção (ANEPC) | Não entregue autoproteçâ Estado Não entregue | i<br>i<br>Ações<br>i |

- Licenca de utilização (anexo em ficheiro \*pdf)
  - Licença de utilização do edificado da resposta social emitida pela Câmara Municipal competente
  - ✓ **Ou**, a declaração da autarquia de isenção da mesma.

#### > Comprovativos da legitimidade de utilização e da titularidade

Neste campo, a entidade pode anexar até 2 documentos em \*pdf, sendo:

- Certidão permanente do registo predial atualizada em nome da entidade,
- Ou, um contrato de comodato, acompanhado da respetiva certidão permanente do registo predial atualizada em nome do comodante,
- ✓ Ou, um contrato de arrendamento, acompanhado da certidão permanente do registo predial atualizada em nome do proprietário.
- Medidas de Segurança Contra Incêndios em Edifícios e Respetivas Medidas de Autoproteção (anexa documentos em \*pdf)
  - ✓ Anexar o parecer de aprovação das MAP pela ANEPC;
  - ✓ E/ou anexar o relatório de vistoria acompanhado do parecer de aprovação das MAP pela ANEPC;
  - ✓ E/ou anexar a inspeção regular emitida pela ANEPC;
  - ✓ E/ou pedido de inspeção regular com o respetivo comprovativo de pagamento, caso o pedido tenha sido efetuado há menos de 90 dias.

Após a anexação de todos os documentos obrigatórios, a entidade deve **Submeter** o seu pedido de demonstração de interesse.

## Os documentos referentes à legitimidade de utilização e da titularidade e a licença de utilização são de submissão obrigatória.

No que respeita à submissão dos documentos referentes às Medidas de Segurança Contra Incêndios em Edifícios e Respetivas Medidas de Autoproteção, a mesma não pode ser dispensada, com exceção dos edifícios e recintos da utilização-tipo I, das 1.ª e 2.ª categorias de risco.

#### UTILIZAÇÃO-TIPO I (HABITACIONAIS)

Os fatores de risco são: altura da UT e o número de pisos abaixo do plano de referência, nos termos do Quadro II.

Quadro I – Categorias de risco da UT I

|           | Valores máximos referentes à utilização-tipo I |                                                                         |  |  |  |
|-----------|------------------------------------------------|-------------------------------------------------------------------------|--|--|--|
| Categoria | Altura da UT I                                 | Número de pisos ocupados pela UT I abaixo do<br>plano de referência (*) |  |  |  |
| 1.*       | ≤ 9 m                                          | ≤1                                                                      |  |  |  |
| 2.*       | ≤ 28 m                                         | ≤ 3                                                                     |  |  |  |
| 3.*       | ≤ 50 m                                         | ≤ 5                                                                     |  |  |  |
| 4.ª       | > 50 m                                         | > 5                                                                     |  |  |  |

(\*) Não são contabilizados os pisos destinados exclusivamente a instalações e equipamentos técnicos que apenas impliquem a presença de pessoas para fins de manutenção e reparação, e/ou disponham de instalações sanitárias.

A UT I é classificada na categoria de risco imediatamente superior, quando algum dos critérios indicados não for satisfeito.

Os documentos podem ser dispensados, no caso das RAI, caso a utilização tipo I da resposta social se enquadre na 1.ª ou na 2.ª categoria de risco Nestes casos, a entidade deve colocar uma declaração (formato \*.PDF) referindo na que categoria de risco referindo nomeadamente o(s) piso(s) em que se situam.

Só com a inserção de todos os documentos é que é possível avançar e submeter o pedido de demonstração de interesse.

Após submissão com sucesso é gerada a seguinte mensagem:

| Ação Social > Acordos e Protocolos de Cooperação<br>Candidatura a revisão de Acordo de Cooperação |
|---------------------------------------------------------------------------------------------------|
| O pedido de revisão de Acordo de Cooperação foi registada com<br>sucesso.                         |
| A candidatura nº, relativa a resposta social, foi registada com sucesso.                          |
| Consultar candidatura a revisão                                                                   |

Confirmação de que o pedido de demonstração de interesse foi submetido com sucesso.

P4 - Como consultar os pedidos efetuados no âmbito da Demonstração de Interesse (DI)?

Em Ação Social> Acordos de Cooperação> Candidatura a acordo de cooperação> *Consultar candidaturas.* 

| º aviso        | Nº de candidatura |      | Tipo de candidatura    | Estado                 |            |
|----------------|-------------------|------|------------------------|------------------------|------------|
| ~              |                   |      | Qualquer               | ✓ Qualquer             |            |
| ngar Pesquisar |                   |      |                        |                        |            |
|                |                   |      |                        |                        |            |
|                |                   |      |                        |                        |            |
| Candidaturas   |                   |      |                        |                        |            |
| Candidaturas   | Equipamento       | Data | Tipo                   | Estado                 | Ações      |
| Candidaturas   | Equipamento       | Data | Tipo<br>Revisão de aco | Estado<br>rdo Rascunho | Ações<br>I |

Aqui apenas são apresentados os pedidos que se encontram nos estados de "Rascunho" e/ou "Submetida".

- > Rascunho: estes pedidos podem ser eliminados ou alterados.
- > O "**Retomar candidatura**" permite registar toda a informação em falta.

| Candidaturas           |             |      |                                  |                    |            |
|------------------------|-------------|------|----------------------------------|--------------------|------------|
| Número Resposta social | Equipamento | Data | <b>Tipo</b><br>Revisão de acordo | Estado<br>Rascunho | Ações<br>I |
| Número Resposta social | Equipamento | Data | <b>Tipo</b><br>Revisão de acordo | Estac<br>Subn      | andidatura |

Submetida: estes pedidos podem ser consultados. Após selecionar a opção Consultar pedidos, a entidade pode alterar ou anular o pedido.

| Estado    | Ações                         |
|-----------|-------------------------------|
| Rascunho  | I                             |
| Estado    | Ações                         |
| Submetida | I                             |
| Consul    | Itar candidatura              |
|           | Estado<br>Submetida<br>Consul |

P5 - Como alterar o(s) pedidos (s) efetuado(s) no âmbito da Demonstração de interesse (DI)?

Em Ação Social> Acordos de Cooperação> Candidatura a acordo de cooperação> *Consultar candidaturas.* 

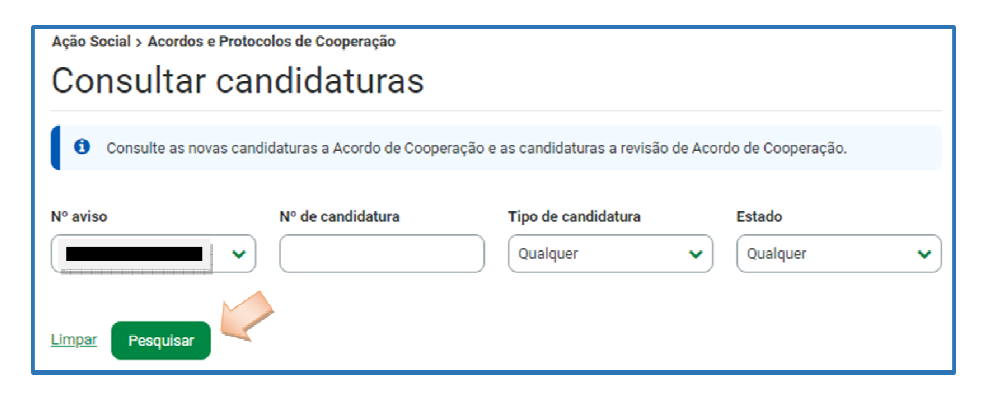

- > Preencha o (s) critério (s) de pesquisa;
- Clique em **Pesquisar**;
- Clique em Consultar candidatura;
- > Selecione a opção Alterar candidatura.

| Caracterização                                          | da instituição                | )                                      |            |
|---------------------------------------------------------|-------------------------------|----------------------------------------|------------|
| <b>Natureza jurídica</b><br>Associação de Solidariedade | Social                        |                                        |            |
| <b>Tem estatuto de IPSS ou lega</b><br>Sim              | almente equiparada? 🐧         | Data de registo na DGSS<br>2020-02-03  |            |
| Publicação no D.R. nº<br>-                              | Data publicação<br>2024-02-03 |                                        |            |
| Série<br>-                                              | Página(s)<br>-                |                                        |            |
|                                                         |                               |                                        |            |
|                                                         |                               |                                        | Jac Barris |
| Voltar                                                  |                               | Anular candidatura Alterar candidatura |            |

- Faça as alterações;
- Clique em Guardar alterações;
- > Clique em **Submeter** (*caso se encontre no estado "Rascunho"*).

<u>(DI) 2023</u>

| 6. Documentos<br>Instituição > Candidatura > Equipamento > Resposta Social > Financiamento > Documentos<br>Documentos a entregar |            |           |
|----------------------------------------------------------------------------------------------------|------------|-----------|
| Tipo de documento                                                                                                    | Estado     | Ações     |
| Licença de utilização                                                                                                    | Entregue   | ÷         |
| Comprovativos da legitimidade de utilização                                                                                      | Entregue   | ÷         |
| Medidas de Segurança Contra Incêndios em Edifícios e respetivas Medidas de Autoproteção                                          | Entregue   | ÷         |
| Anterior: Financiamento                                                                                                    | Guardar al | Iterações |

P6 - Como anular o(s) pedidos (s) efetuado(s) no âmbito da Demonstração de interesse (DI)?

Em Ação Social> Acordos de Cooperação> Candidatura a acordo de cooperação> *Consultar candidaturas.* 

- > Preencha o (s) critério (s) de pesquisa;
- Clique em **Pesquisar**;
- > Clique em **Consultar candidatura**;
- > Selecione a opção Anular candidatura;

| Caracterização                                          | da instituição        | )                                     |                                        |
|---------------------------------------------------------|-----------------------|---------------------------------------|----------------------------------------|
| <b>Natureza jurídica</b><br>Associação de Solidariedade | Social                |                                       |                                        |
| <b>Tem estatuto de IPSS ou lega</b><br>Sim              | ılmente equiparada? 🚺 | Data de registo na DGSS<br>2020-02-03 |                                        |
| Publicação no D.R. nº                                   | Data publicação       |                                       |                                        |
|                                                         | 2024-02-03            |                                       |                                        |
| Série                                                   | Página(s)<br>-        |                                       |                                        |
|                                                         |                       |                                       |                                        |
|                                                         |                       |                                       | $\checkmark$                           |
| Voltar                                                  |                       |                                       | Anular candidatura Alterar candidatura |

> Confirme que pretende anular o pedido.

| Instituição                              | Candidatura           | Equipamento                                   | Resposta Social                   | Financiamento      | Docum >          |
|------------------------------------------|-----------------------|-----------------------------------------------|-----------------------------------|--------------------|------------------|
| Caracteriz                               | ação da ins           | tituição                                      |                                   |                    |                  |
| <b>Natureza jurídica</b><br>Casa do Povo |                       |                                               |                                   |                    |                  |
| Tem estatuto de IPS<br>Sim               | S ou legalmente equ   | iparada? () Data d<br>2000-0                  | <b>e registo na DGSS</b><br>13-06 |                    |                  |
| Publicação no D.R. r                     | nº Data pi            | ublicação                                     |                                   |                    |                  |
| -<br>Série<br>-                          | Anular<br>A candidate | <b>candidatura</b><br>ura a revisão de Acordo | de Cooperação Nº <b>57701</b> ,   | será anulada.      |                  |
|                                          |                       |                                               | Cancelar Anular o                 | candidatura        |                  |
|                                          |                       |                                               |                                   |                    |                  |
| Voltar                                   |                       |                                               | Anul                              | ar candidatura Alt | erar candidatura |

| Consulte as novas candidat                      | turas a Acordo de Cooperação e as ca | andidaturas a revisão de Acordo de Cooperac | ão.      |   |
|-------------------------------------------------|--------------------------------------|---------------------------------------------|----------|---|
| -                                               | , ,                                  |                                             |          |   |
| <ul> <li>A candidatura foi anulada o</li> </ul> | com sucesso.                         |                                             |          | * |
| Nº aviso                                        | Nº de candidatura                    | Tipo de candidatura                         | Estado   |   |
| 1/2021 🗸                                        |                                      | Qualquer                                    | Qualquer | ~ |
| Pesquisar                                       |                                      |                                             |          |   |
| Candidaturas                                    |                                      |                                             |          |   |